предоставление муниципальной услуги «Информационное обеспечение физических и юридических лиц на основе документов Архивного фонда Российской Федерации и других архивных документов, предоставление архивных справок, архивных выписок и копий архивных документов на территории Называевского муниципального района Омской области» для использования на Едином портале Госуслуг

!!!Зайдите на общероссийский сайт Госуслуги: <u>https://www.gosuslugi.ru/</u>

1. На портале Госуслуги в личном кабинете в поисковую строку напечатать **«архив»**, робот в диалоге пишет **«Получение архивных** документов», нажать на эту строку;

2. Откроется окно «Получение архивных справок, выписок и копий, связанных с социальной защитой, пенсионным обеспечением, необходимых для получения льгот и компенсаций», нажать внизу «начать»,

**3.** Откроется окно «Кто обратился за услугой?», выбираем «Заявитель обратился лично»,

4. Открываются уже заполненные сведения о заявителе, внизу нажимаем «Верно»,

**5.** Откроется окно «Выберите цель обращения», нажимаете на «Подтверждение трудового стажа, заработной платы» (первый раз заполняем на зарплату, потом второй раз отдельно так же заполняем на стаж),

6. Откроется окно «Укажите точные сведения»: в полях необходимо напечатать полное наименование организации где работали, ее адрес (поставить отметку <u>«нет дома»</u>, <u>«нет квартиры»</u>!), крайние даты периода работы и <u>текст</u> самого запроса. В поле для Текста пишете:

1. Справка <u>о зарплате / (</u>одна справка на 5 лет! Если нужна справка на 10 лет, нужно заполнять форму дважды), сторож в конторе в 1989-1991 гг,

2. Служил в армии в 1985-1987 гг / декретный отпуск, 1 ребенок 11.02.1985, 2 ребенок 25.12.1988.

3. Фамилию поменяла 12.12.1985, была Иванова.

4. Справку отправить почтой / Справку заберу сам, внизу нажать «Далее»,

7. Откроется окно «Загрузите документы», предварительно необходимо отсканировать или сфотографировать листы трудовой книжки, нажать около скрепки «Выбрать файл», прикрепить, внизу нажать «Далее»,

8. Откроется окно «Вид запрашиваемого архивного документа», выбрать «Архивная справка»,

9. Откроется окно «Выберите подразделение», в поисковую строку можно напечатать «<u>Называевск</u>», появится «Казенное учреждение Хозяйственно-диспетчерская и архивная служба администрации Называевского муниципального района», нажать, появится адрес и нажать «**Выбрать**»,

10. Откроется окно «Способ получения результата», если нужен оригинал справки, необходимо поставить отметку «Получить дополнительно результат на бумажном носителе», появятся варианты, ставим отметку «Личное обращение в уполномоченный орган» (с МФЦ у нас нет соглашения о сотрудничестве), внизу нажать «Подать заявление»

Если вы не можете прийти в архив и забрать архивную справку лично, в пункте 4 вы указали и мы вам отправим справку почтой